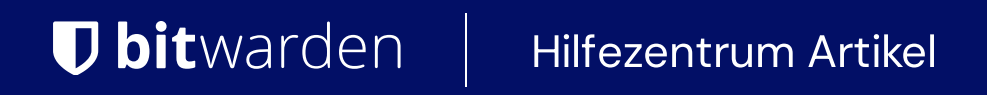

PASSWORD MANAGER  $\rightarrow$  IMPORT & EXPORT  $\rightarrow$ 

# Import from Keeper

Ansicht im Hilfezentrum: https://bitwarden.com/help/import-from-keeper/

### **U bit**warden

### **Import from Keeper**

Use this article for help exporting data from Keeper and importing into Bitwarden. Bitwarden supports import of Keeper data that is exported as a .csv file.

### **Export from Keeper**

To export data from the Keeper web app:

1. Select your account email in the top corner of the web app and select Settings from the dropdown:

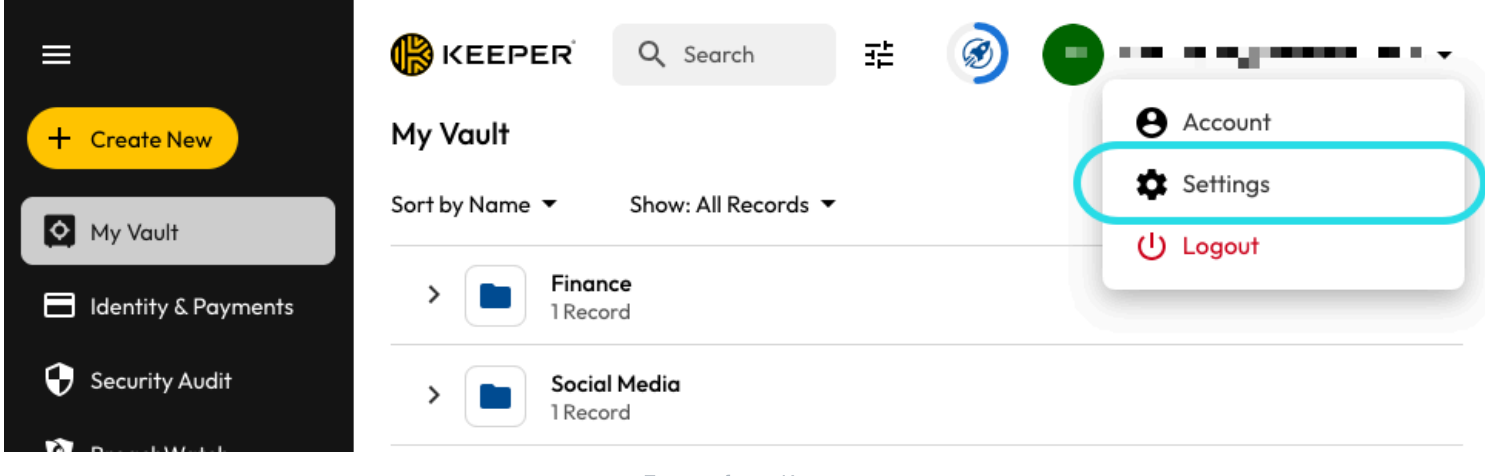

Export from Keeper

2. From the Settings pop out, select Export.

3. Choose the CSV export file type, and select Export. You'll be required to confirm your master password in order to finish the export.

### Import to Bitwarden

Data can be imported to Bitwarden from the web app, CLI, desktop app, or browser extension. Data is encrypted locally before being sent to the server for storage.

### ⇒Web-Tresor

Um Daten in Ihren Tresor zu importieren:

- 1. Melden Sie sich im Web-Tresor unter https://vault.bitwarden.com, https://vault.bitwarden.eu oder https://your.bitwarden.doma in.com an, wenn selbst gehostet wird.
- 2. Wählen Sie Werkzeuge → Daten importieren aus der Navigation:

### **D** bitwarden

#### Secure and trusted open source password manager for business

| Password Manager | Import data                                                                                                    | 000 |   |
|------------------|----------------------------------------------------------------------------------------------------|-----|---|
| 🗇 Vaults         | Destination                                                                                                    |     |   |
| 🗇 Send           | C Vault (required)                                                                                                    |     |   |
| 🖏 Tools 🛛 🔿      | My vault                                                                                                    |     | • |
| Generator        | - Folder                                                                                                    |     | • |
| Import data      | Select this option if you want the imported file contents moved to a folder                                                        |     |   |
| Export vault     |                                                                                                    |     |   |
| ≅ Reports        | Data                                                                                                    |     |   |
| Settings         | File format (required) Select Select the import file Choose File No file chosen or copy/paste the import file contents Import data |     |   |

3. Vervollständigen Sie die folgenden Felder aus den Dropdown-Menüs:

- Importziel: Wählen Sie das Importziel, wie zum Beispiel Ihren individuellen Tresor oder einen organisatorischen Tresor, auf den Sie Zugriff haben.
- Ordner oder Sammlung: Wählen Sie aus, ob Sie den importierten Inhalt in einen bestimmten Ordner oder in eine Sammlung der Organisation verschieben möchten, auf die Sie Zugriff haben.
- Dateiformat : Wählen Sie das Format der Importdatei.

4. Wählen Sie **Datei auswählen** und fügen Sie die Datei zum Import hinzu oder kopieren/einfügen Sie den Inhalt Ihrer Datei in das Eingabefeld.

#### ▲ Warning

Beim Importieren wird nicht geprüft, ob Elemente in der zu importierenden Datei bereits in Ihrem Tresor vorhanden sind. Wenn Sie mehrere Dateien importieren oder Dateien mit Elementen importieren, die bereits in Ihrem Tresor vorhanden sind, werden Duplikate erstellt.

### **D** bit warden

- 5. Wählen Sie **Daten importieren**, um den Import auszulösen. Wenn Sie eine passwortgeschützte . j son Datei importieren, geben Sie das Passwort in das Fenster **Tresor Import bestätigen** ein, das erscheinen wird.
- 6. Nach erfolgreichem Import, löschen Sie die Import-Quelldatei von Ihrem Computer. Dies wird Sie schützen, falls Ihr Computer kompromittiert wird.

Zusätzliche Einträge wie Dateianhänge, Sends und Müll müssen manuell in Ihren Tresor hochgeladen werden.

### ⇒Browsererweiterung

Um Daten in Ihren Tresor zu importieren:

- 1. Wählen Sie den Tab Einstellungen und wählen Sie die Option Einträge importieren.
- 2. Vervollständigen Sie die folgenden Felder aus den Dropdown-Menüs:
  - 1. Importziel: Wählen Sie das Importziel aus, beispielsweise Ihren individuellen Tresor oder einen organisatorischen Tresor, auf den Sie Zugriff haben.
  - 2. Ordner oder Sammlung: Wählen Sie aus, ob Sie den importierten Inhalt in einen bestimmten Ordner oder in eine Sammlung der Organisation verschieben möchten, auf die Sie Zugriff haben.
  - 3. Dateiformat : Wählen Sie das Format der Importdatei.
- 3. Wählen Sie **Datei auswählen** und fügen Sie die Datei zum Import hinzu oder kopieren/einfügen Sie den Inhalt Ihrer Datei in das Eingabefeld.

#### **Marning**

Beim Importieren wird nicht geprüft, ob Elemente in der zu importierenden Datei bereits in Ihrem Tresor vorhanden sind. Wenn Sie mehrere Dateien importieren oder Dateien mit Elementen importieren, die bereits in Ihrem Tresor vorhanden sind, werden Duplikate erstellt.

- 4. Wählen Sie **Daten importieren**, um den Import auszulösen. Wenn Sie eine passwortgeschützte . json Datei importieren, geben Sie das Passwort in das Fenster **Tresor Import bestätigen** ein, das erscheinen wird.
- 5. Nach erfolgreichem Import, löschen Sie die Import-Quelldatei von Ihrem Computer. Dies wird Sie schützen, falls Ihr Computer kompromittiert wird.

### ⇒Desktop-Anwendung

Um Daten in Ihren Tresor zu importieren:

- 1. Wählen Sie Datei > Daten importieren.
- 2. Vervollständigen Sie die folgenden Felder aus den Dropdown-Menüs:
  - 1. Importziel: Wählen Sie das Importziel aus, beispielsweise Ihren individuellen Tresor oder einen organisatorischen Tresor, auf den Sie Zugriff haben.
  - 2. Ordner oder Sammlung: Wählen Sie aus, ob Sie den importierten Inhalt in einen bestimmten Ordner oder in eine Sammlung der Organisation verschieben möchten, auf die Sie Zugriff haben.
  - 3. Dateiformat : Wählen Sie das Format der Importdatei.

## **D** bit warden

3. Wählen Sie **Datei auswählen** und fügen Sie die Datei zum Import hinzu oder kopieren/einfügen Sie den Inhalt Ihrer Datei in das Eingabefeld.

### **⚠** Warning

Beim Importieren wird nicht geprüft, ob Elemente in der zu importierenden Datei bereits in Ihrem Tresor vorhanden sind. Wenn Sie mehrere Dateien importieren oder Dateien mit Elementen importieren, die bereits in Ihrem Tresor vorhanden sind, werden Duplikate erstellt.

- 4. Wählen Sie **Daten importieren**, um den Import auszulösen. Wenn Sie eine passwortgeschützte . j son Datei importieren, geben Sie das Passwort in das Fenster **Tresor Import bestätigen** ein, das erscheinen wird.
- 5. Nach erfolgreichem Import, löschen Sie die Import-Quelldatei von Ihrem Computer. Dies wird Sie schützen, falls Ihr Computer kompromittiert wird.

### →Kommandozeile

Um Daten in Ihren Tresor aus der CLI zu importieren, verwenden Sie den folgenden Befehl:

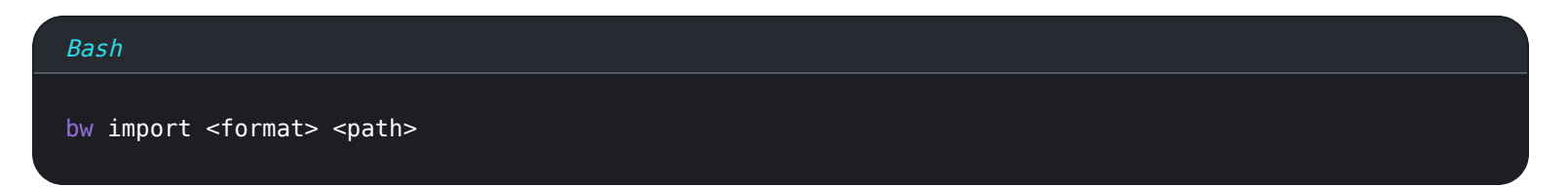

bw Import erfordert ein Format (verwenden Sie bw Import --formats, um eine Liste der Formate abzurufen) und einen Pfad, zum Beispiel:

| Bash                                                              |
|-------------------------------------------------------------------|
| bw import <format> /Users/myaccount/Documents/mydata.csv</format> |

Nach erfolgreichem Import, löschen Sie die Import-Quelldatei von Ihrem Computer. Dies wird Sie schützen, falls Ihr Computer kompromittiert wird.

### Import troubleshooting

### File size import limitations

Imports may be rejected for exceeding any of the following data limitations:

- If your import has more than 40,000 items.
- If your import has more than 2,000 folders.
- If your import has more than 2,000 collections.
- If your import has more than 7,000 item-folder relationships (e.g. a single item in 3 folders can be said to have 3 item-folder relationships).
- If your import has more than 80,000 item-collection relationships (e.g. a single item in 3 collections can be said to have 3 item-collection relationships).